## Build #553 Update

## **Build Update**

NOTE: It's important to ensure that when performing any ATRF-CS updates that:

- ATRF-CS is not running during the update,
- All update files are downloaded from the ATRF-CS site manually and that the update files are run from within the folder where ATRF-CS is installed to,
- AutoUpdate.exe is run as an Administrator.

Open the folder where ATRF-CS has been installed (C:\Program Files (x86)\ATRF\ATRFCS in many cases.) Open a web browser and browse to <u>http://atrfcs.atrf.com</u> Download the **ATRF-CS Update Utility** and **Current ATRF-CS Build** and place into the open folder.

ATRF-CS Software Downloads

Download the ATRF-CS Server Installation Package here.

Download the ATRF-CS Workstation Installation Package here.

Download the ATRF-CS Update Utility here.

Download the Current ATRF-CS Build here.

Download the Current ATRF-CS Rate File here.

Download TeamViewer 6 here.

NOTE: If your browser does not prompt you for where to save the files, you will need to manually copy **AutoUpdate.exe** and **CS\_Update\_553.trf** into the open folder.

Right click on *AutoUpdate.exe* and select *Run as administrator*.

| C C Computer + Local Disk (C:) | ▶ | Program Files (x86) 🕨 ATRF | ▶ ATRFCS ▶    |                    | ✓ 4 Search ATR                | FCS              |   |
|--------------------------------|---|----------------------------|---------------|--------------------|-------------------------------|------------------|---|
| File Edit View Tools Help      |   |                            |               |                    |                               |                  |   |
| Organize 🔻 🖻 Open 🛛 New folder |   |                            |               |                    |                               | •                | 6 |
|                                | * | Name                       |               | Date modified      | Туре                          | Size             |   |
|                                |   | 😼 AutoUpdate.exe           | 0             | 2018-04-11 2:34 PM | Application                   | 2,436 KB         |   |
| L Helpdesk                     |   | BoardNo.sql                | Run as admini | strator            | Microsoft SQL Ser<br>TRF File | 8 KB<br>3,877 KB |   |

Specify the update file manually and press the folder icon to browse the ATRF-CS installation folder and select the *CS\_Update\_553.trf* file. Click Update. This will upgrade ATRF-CS to the most current build level.

| 🕑 ATRF-CS Auto-Update - version 4                    |          | Disk (C) > Program Files (x86) > ATRF > ATRF | 5                   |             |          |
|------------------------------------------------------|----------|----------------------------------------------|---------------------|-------------|----------|
| - Antion:                                            |          | ^ Name ^                                     | Date modified       | Туре        | Size     |
| opuon.                                               |          | Export                                       | 2019-10-16 11:52 AM | File folder |          |
| Auto-Download from ATRE's HTTPS site atrfcs.atrf.com |          | Import                                       | 2019-10-16 11:52 AM | File folder |          |
|                                                      |          | Report                                       | 2019-10-16 11:52 AM | File folder |          |
| O Auto-Download from ATRE's FTP site                 |          | JupdateTemp                                  | 2021-01-05 9:45 AM  | File folder |          |
| Specify Update File manually                         |          | ARCHIVE.fdb                                  | 2008-03-27 9:06 PM  | FDB File    | 1,140 KB |
| Filonama                                             |          | ATArates                                     | 2020-12-15 9.42 AM  | SQL File    | 170 K8   |
|                                                      |          | atrics                                       | 2020-11-25 11:03 AM | Application | 6,455 KB |
|                                                      |          | ATRFCS.fdb                                   | 2021-01-05 10:04 AM | FDB File    | 6,252 KB |
|                                                      |          | atrics                                       | 2007-09-01 2:14 AM  | Help file   | 497 KB   |
| B/ Lindate                                           | . 🔿 Evit | 🔒 AutoUpdate                                 | 2019-09-12 8:48 AM  | Application | 2,436 KB |
| Launch ATRF-CS                                       | on exit  | BoardNo                                      | 2020-11-25 10:50 AM | SQL File    | 8 KB     |
|                                                      |          | CS_Update_551.trf                            | 2021-11-22 1:58 PM  | TRF File    | 3,894 KB |

To ensure latest build was installed, login to ATRF-CS, click "Help" and "About"

| R    |        |          | <u>លំ</u> ណំ    | <b>A</b> | 57     |        | Contents |        | 1      |
|------|--------|----------|-----------------|----------|--------|--------|----------|--------|--------|
| ogin | Logout | Employer | T I<br>Employee | Import   | Submit | Securi | About    | eports | Update |

## The Build should now be #553

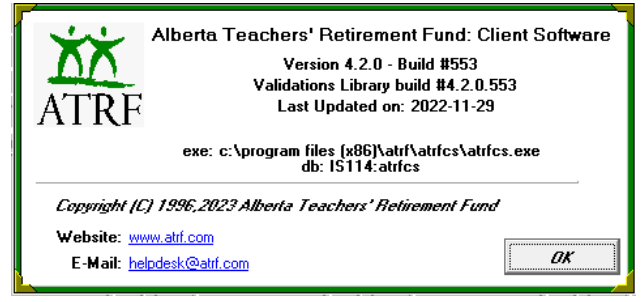

From the "Maintenance" menu, choose "View All Rates". The rates should now have new expiry dates. If not, then AutoUpdate.exe was not Run as administrator, or the ATRF-CS application was open. Please retry the update as administrator.

Sample rate:

|                                     | Parameter Name |     |                  |   |  |            |            |  |
|-------------------------------------|----------------|-----|------------------|---|--|------------|------------|--|
|                                     | Salary Cap     |     |                  |   |  |            |            |  |
| Yearly Maximum Pensionable Earnings |                |     |                  |   |  |            |            |  |
|                                     | M              | •   | $\triangleright$ | Ы |  |            |            |  |
| Γ                                   | ٧a             | lue |                  |   |  | Valid From | Valid To   |  |
|                                     | 61             | 600 |                  |   |  | 01.01.2021 | 31.12.2021 |  |
|                                     | 64             | 900 |                  |   |  | 01.01.2022 | 31.12.2022 |  |
| Þ                                   | 66             | 600 |                  |   |  | 01.01.2023 | 31.12.2023 |  |
|                                     | •              | •   | $\square$        | N |  |            |            |  |